# Работа с сервисами VK

## Оглавление

| Как войти в корпоративную почту                                    | 2 |
|--------------------------------------------------------------------|---|
| Как запланировать видеоконференцию используя функционал Календарь: | 4 |
| Как создать видеозвонок из почты                                   | 6 |

#### Как войти в корпоративную почту

Для того, чтобы получить пароль от корпоративной почты сотрудника\* нужно воспользоваться сервисом <u>start.samsmu.ru</u>. Выберите пункт "Доступ" и авторизуйтесь через сервис "ЕСИА".

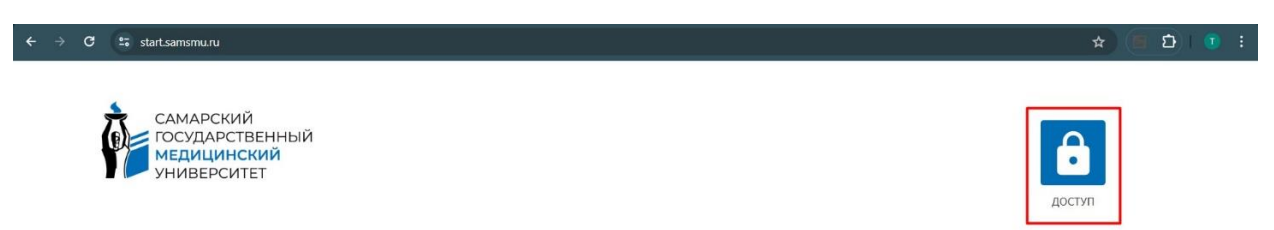

\*Для получения доступ к ящикам кафедр, подразделений и т.д. необходимо обратиться в <u>Службу Технической Помощи СамГМУ</u>

**Если всё прошло успешно** Вы увидите на экране сообщение, в котором будут указаны логин и пароль для входа в корпоративный почтовый ящик.

Получение пароля к корпоративному почтовому ящику СамГМУ

Email: \* \* \*\*\*\*@samsmu.ru Новый пароль: \*\*\*\*\*\*

Если в процессе авторизации появляется сообщение "Учетная запись уже существует" нужно выбрать пункт "Добавить в существующую учетную запись", так же вам может быть предложено обновить пароль, в этом случае следует ввести еще раз Ваш пароль от учетной записи в ЕСИА.

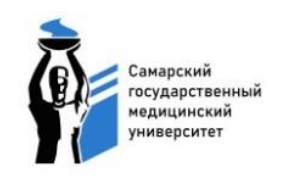

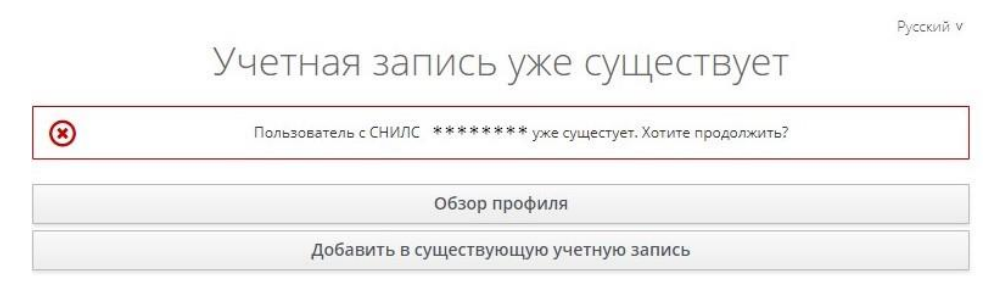

### Если возникли ошибки mail100 или uid100 обратитесь в <u>Службу Технической Помощи</u> <u>СамГМУ</u>

Полученные логин и пароль введите на странице mail.ru

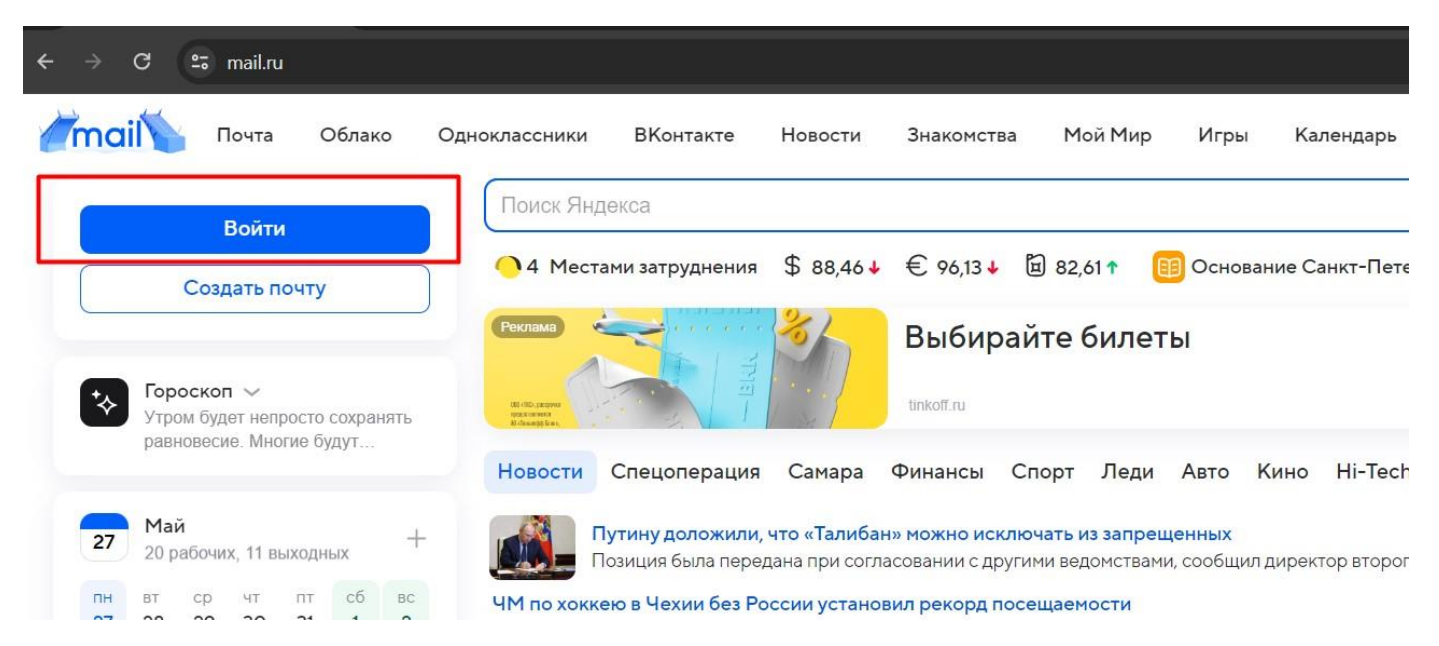

В форме авторизации выберите вкладку "Другой". Логин вводится целиком. Нажмите "Войти".

| ия | Войти в аккаун<br>@ moil Яндекс Друго              | т Х.        |
|----|----------------------------------------------------|-------------|
| L  | Перенесите адрес и письма<br>из Gmail на @xmail.ru | Перенести   |
| 15 | *****@samsmu.ru                                    |             |
| V  | Войти →                                            | 🕑 запомнить |

Введите пароль и войдите в почтовый ящик.

# Как запланировать видеоконференцию используя функционал Календарь:

Календарь - поможет Вам управлять своим временем и ничего не забывать. Вы сможете планировать и проводить мероприятия, видеоконференции в удобное для Вас время.

В своем почтовом ящике выберите в верхней части экрана поле «Календарь»

| VK WorkMail     | Поч | чта 20 Календарь Заметки  | Контакты Облако VK Teams                                  | Q Поис         |
|-----------------|-----|---------------------------|-----------------------------------------------------------|----------------|
| Написать письмо | ~   | Выделить все О Отметить в | се прочитанными                                           | ¢              |
| 🖂 Входящие      | 1   | Сегодня                   |                                                           |                |
| Archive         |     | vkteams-otp@vk.team       | 3 Одноразовый пароль для VK Teams Одноразовый парол       | ь для досту    |
| 🗋 Дебой         |     |                           |                                                           |                |
| 🗋 Информация    |     | • 31 Mail.ru Календарь    | Напоминание: сегодня, 10:30 - 11:00 (МSK), Встреча сегодн | я, 10:30 - 1   |
| 🗅 стп           | 19  | Неделя                    |                                                           |                |
| 🗋 Яндекс        |     |                           |                                                           | <b>XOFO</b> 30 |
| ୠ Отправленные  |     |                           | профлереноднотовка по иностранным языкам от лингвистическ | 50             |

Для планирования мероприятия в Календаре

1. Указываем дату проведения мероприятия нажав «+» в верхнем правом углу поля «дата»

| О календарь Сего                       |                 |    |    |    |    | Ce | егодня | < | > Сен | тябрь     |                 |    |  |
|----------------------------------------|-----------------|----|----|----|----|----|--------|---|-------|-----------|-----------------|----|--|
|                                        | Новое событие   |    |    |    |    |    | Пн     |   |       | Вт        |                 | Ср |  |
| <                                      | Сентябрь 2024 > |    |    |    |    | >  | 26     |   |       | 27        | _               | 28 |  |
| Пн                                     | Вт              | Ср | Чт | Пт | Сб | Bc |        |   |       | 10:00 Col | б-ние у заказчи |    |  |
| 26                                     | 27              | 28 | 29 | 30 | 31 | 1  |        |   |       |           |                 |    |  |
| 2                                      | 3               | 4  | 5  | 6  | 7  | 8  | 2      |   | +     | 3         |                 | 4  |  |
| 9                                      | 10              | 11 | 12 | 13 | 14 | 15 |        |   |       |           |                 |    |  |
| 16                                     | 17              | 18 | 19 | 20 | 21 | 22 | 9      |   |       | 10        |                 | 11 |  |
| 23                                     | 24              | 25 | 26 | 27 | 28 | 29 |        |   |       |           |                 |    |  |
| 30                                     | 1               | 2  | 3  | 4  | 5  | 6  |        |   |       |           |                 |    |  |
| ∽ Личные                               |                 |    |    |    |    | 16 |        |   | 17    |           | 18              |    |  |
| Основной                               |                 |    |    |    |    |    |        |   |       |           |                 |    |  |
| + Добавить календарь                   |                 |    |    |    | 0  | 23 |        |   | 24    |           | 25              |    |  |
| <ul> <li>Из других сервисов</li> </ul> |                 |    |    |    |    |    |        |   |       |           |                 |    |  |
| + Импортировать                        |                 |    |    |    | 30 |    |        | 1 |       | 2         |                 |    |  |

2. Указываем наименование мероприятия, время и продолжительность его проведения (из выпадающего списка)

|    |                                  | ::                 | Планерка                         |          | ×          |                 |
|----|----------------------------------|--------------------|----------------------------------|----------|------------|-----------------|
|    |                                  | G                  | пн, 2 сент. 10:00 –              | 10:30    | Весь день  |                 |
|    |                                  | 17                 | Не повторять 🔨                   |          |            |                 |
|    |                                  | <u>60</u>          | <ul> <li>Не повторять</li> </ul> |          |            |                 |
|    |                                  | $\odot$            | Каждый день                      |          |            |                 |
|    |                                  |                    | С понедельника по п              | ятницу   | Создать    |                 |
|    |                                  |                    | По понедельникам                 |          |            |                 |
|    |                                  | O,                 | Первый понедельник               | < месяца |            |                 |
|    |                                  |                    | Каждое 2 сентября                |          | обытия 🖌   |                 |
|    |                                  | Ĩ                  | Другио настройки                 |          |            |                 |
| 3. | Указываем участ                  | ников и            | мероприятия                      |          |            |                 |
|    | 7                                | /частни            | ки                               |          |            |                 |
|    | ć                                | 89 A               | Вы — организатор                 |          |            |                 |
|    |                                  | N                  | Наталия Сергеевн                 | а Андрее | ва ×       |                 |
|    |                                  | G                  | Создание почты С                 | амГМУ    | ×          |                 |
|    |                                  | Выб                | ерите участников                 |          |            |                 |
|    | (                                | 🔿 Уках             | ките место                       |          |            |                 |
|    |                                  |                    | 0<br>0                           |          |            |                 |
| 4. | Создаем ссылку<br>выбираем «Виде | на собь<br>еозвонк | ытие выжав сг<br>и Mail»         | трава от | поля «ссыл | ка на звонок» и |
|    |                                  | Ссылк              | а на звонок                      |          | Создать    | 0<br>0<br>0     |
|    | =                                | Добав              | ьте описание и                   | VK Te    | ams        |                 |
|    | e                                | Прикр              | епите файлы                      | ✓ Видес  | озвонки Ма | 1               |
|    |                                  |                    | _                                |          |            | _               |

5. При необходимости можно прикрепить файл и указать время получения напоминания о планируемом мероприятии.

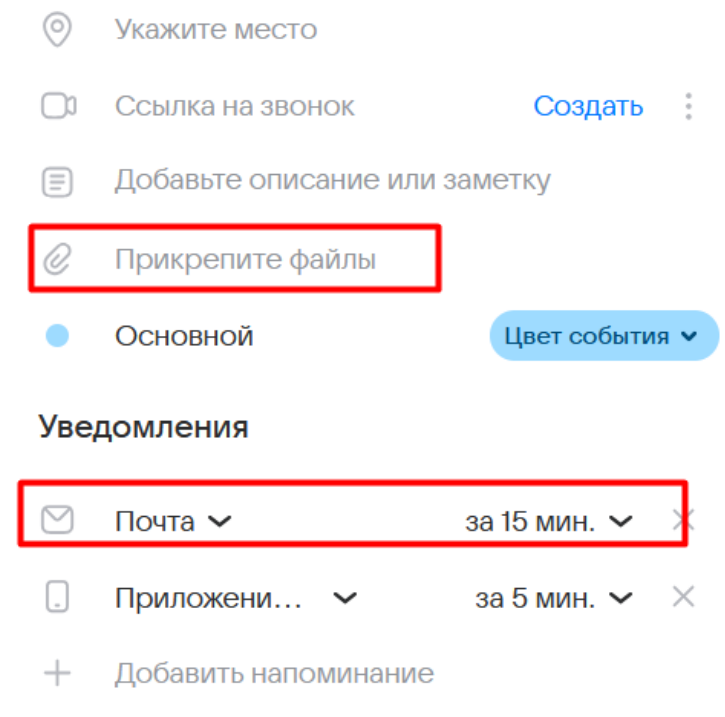

6. Нажимаем «Сохранить»

| Как создать видеозвонок из почты |                                                |       |                   |    |            |  |  |  |
|----------------------------------|------------------------------------------------|-------|-------------------|----|------------|--|--|--|
| Нажмите стрелі<br>«Предложить зі | ку вниз рядом с кно<br>вонок».                 | опкой | Написать письмо   | •  | и выберите |  |  |  |
|                                  | 💟 VK WorkMail                                  | Почт  | а 22 Календары    | 5  |            |  |  |  |
|                                  | Написать письмо                                | ^     | ⊘ Выделить все    | 0  |            |  |  |  |
|                                  | <ul><li>☑ Входящие</li><li>☑ Archive</li></ul> |       | Написать себе     | te |            |  |  |  |
|                                  | 🗀 Дебой<br>🗀 Информация                        |       | Создать заметку   | рі |            |  |  |  |
|                                  | 🗀 СТП<br>🗀 Яндекс                              |       | Предложить звонок |    |            |  |  |  |

Сервис создаст ссылку на звонок и вставит в письмо. Вы можете изменить текст или отправить письмо так.

Создать событие

e

ФГЬОУ ВО САМГИ

🖒 Отправленные

П Корзина Очистить

Е Черновики

**О** Спам

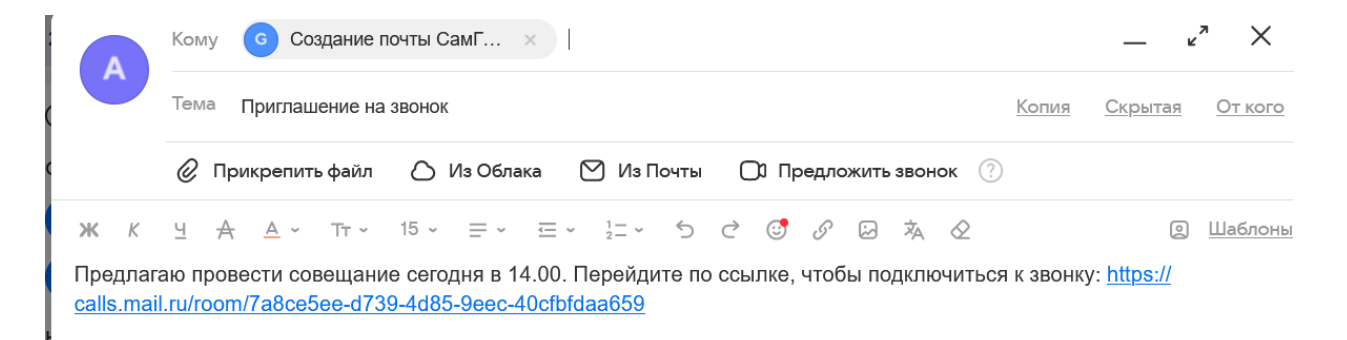

Перейдите по ссылке в запланированное время и дождитесь участников звонка.